## 學海系列(學生)如何上傳心得報告?

教育部學海系統網站 <u>https://www.studyabroad.moe.gov.tw/new/index/portal</u>

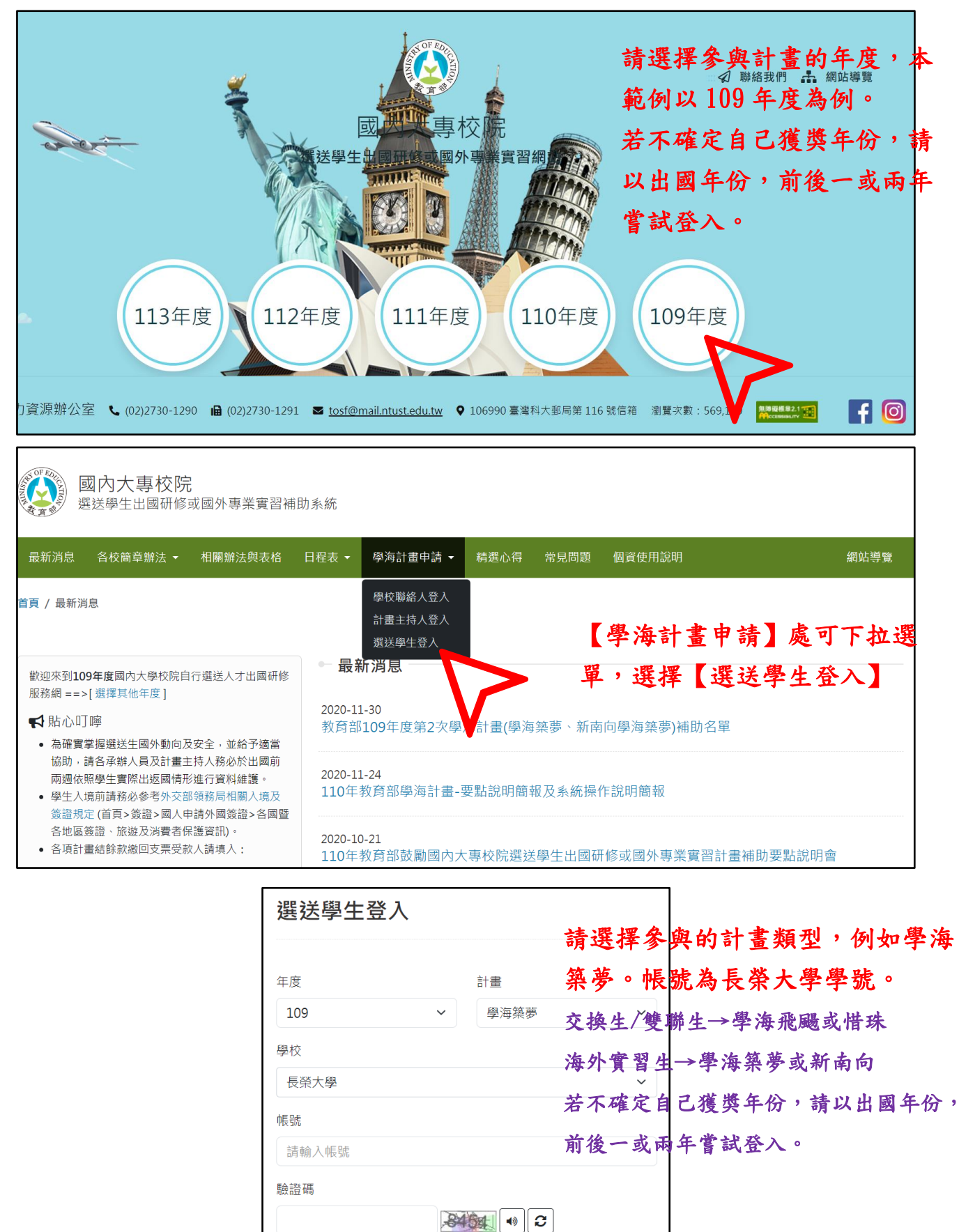

帳號請洽學校承辦人